## TUTORIAL PARA REALIZAR INSCRIÇÃO EM PROCESSO SELETIVO

A inscrição é realizada na área pública do Sistema Integrado de Gestão de Atividades Acadêmicas (SIGAA), no link:

https://sistemas.ufrb.edu.br/sigaa/public/home.jsf#

Nessa página o/a candidato/a deve escolher entre "Stricto Sensu" (Mestrado ou Doutorado) ou "Lato Sensu" (Especialização ou Residência) a depender do processo seletivo em que se inscreverá.

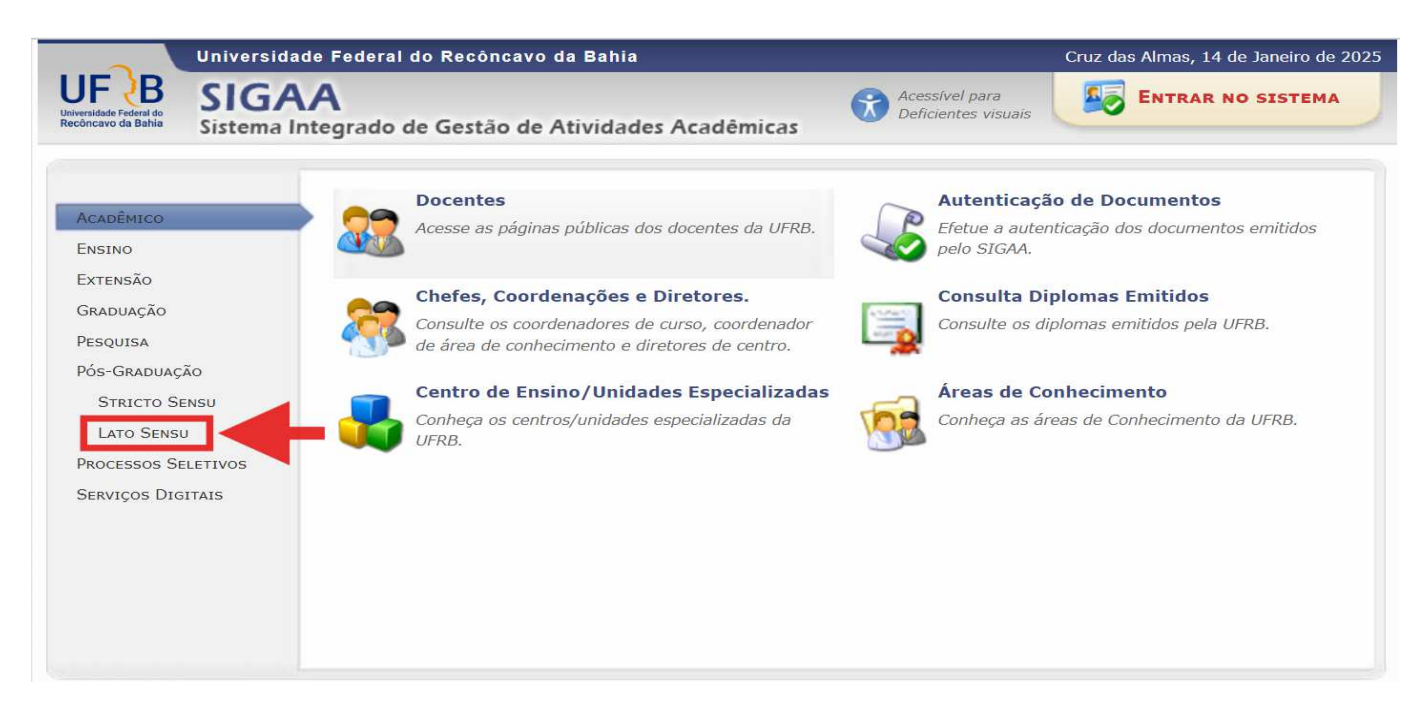

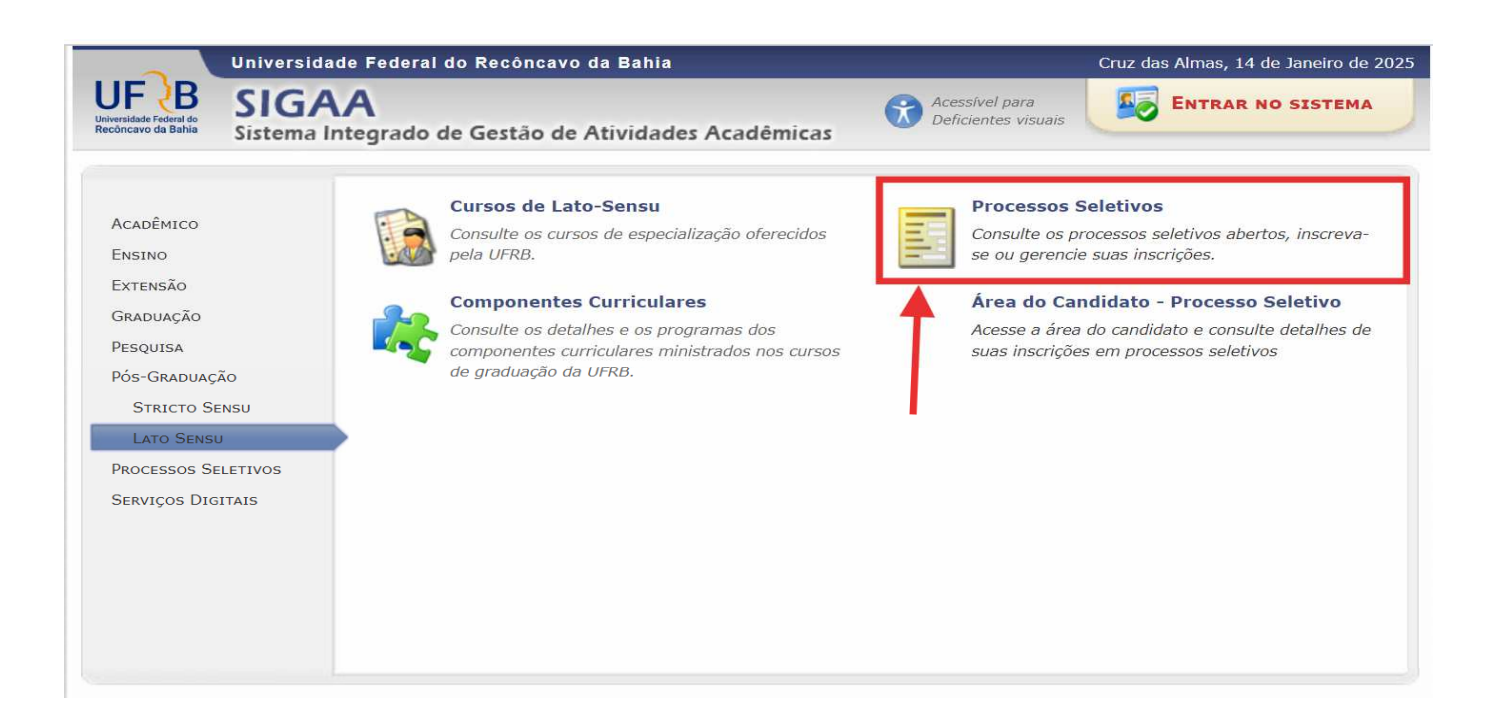

|                                                | Universidade Federal do Recôncavo da Bahia Cruz das Almas, 16                                                                                                    | de Janeiro de 2025 |
|------------------------------------------------|----------------------------------------------------------------------------------------------------|--------------------|
| Universitade Excernal do<br>Reconcavo da Bahia | SIGAA<br>Sistema Integrado de Gestão de Atividades Acadêmicas                                                                                                    | NO SISTEMA         |
| Processos                                      | SELETIVOS - ÁREA DO CANDIDATO                                                                                                    |                    |
|                                                | Ao efetuar login você tem acesso à area do candidato para se inscrever em novos processos seletivos além de visualizar os dados da sua inscrição nos últimos processos seletivos que participou.<br>Para ter acesso é necessário efetuar o login via gov.br ou passaporte e a senha gerada pelo sistema (para candidatos estrangeiros). |                    |
|                                                | O GovBR é um serviço online de identificação e autenticação digital do cidadão em único meio, para acesso aos diversos serviços públicos digitais.                                                                                                    |                    |
|                                                | Entrar com govbr                                                                                                    |                    |
|                                                | Saiba mais sobre <b>gov.br</b>                                                                                                    |                    |
|                                                | Estrangeiro informe seu passaporte e senha                                                                                                    |                    |
| Somente para<br>candidatos<br>estrangeiros     | Passaporte:                                                                                                    |                    |
| estrungen os                                   | Acessar Cancelar<br>Ainda não possuo cadastro                                                                                                    |                    |
|                                                | Esqueci minha senha<br><< Voltar ao menu principal                                                                                                    |                    |

Candidatos brasileiros entram com gov.br com login e senha.

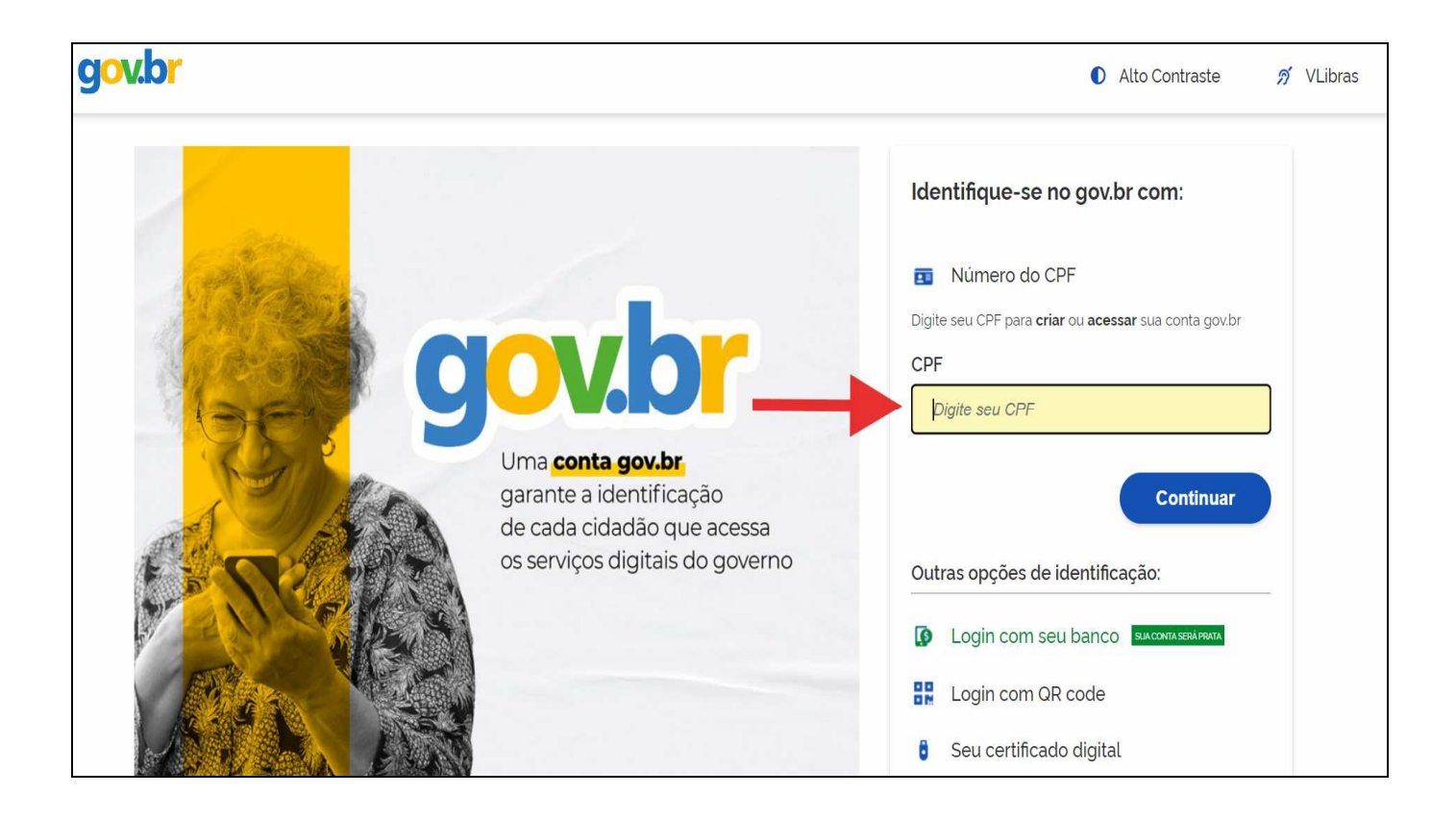

| g <mark>ov.br</mark>                                            | Alto Contraste no VLibras                                                                               |
|-----------------------------------------------------------------|----------------------------------------------------------------------------------------------------|
| Digite sua senha para acessar o login único do governo federal. | Digite sua senha<br>CPF<br>Senha<br>Digite sua senha atual<br>esqueci minha senha<br>Cancelar<br>Entrar |

Após acessar com o login e senha aparecerá para o candidato todos os processos seletivos disponíveis.

A inscrição se inicia clicando na seta verde do processo seletivo de interesse do/a candidato/a.

|                                                       | Universidade Federal do Recôncavo da Bahia                                                                                                    |                                                                                                    | Cruz das Almas, 16 de Janeiro de 2025 |
|-------------------------------------------------------|----------------------------------------------------------------------------------------------------|----------------------------------------------------------------------------------------------------|---------------------------------------|
| UF B<br>Universidade Federal do<br>Recôncavo da Bahia | SIGAA<br>Sistema Integrado de Gestão de Atividades Acadêmicas                                                                                                    | Acessível para<br>Deficientes visuais                                                                                                    | ENTRAR NO SISTEMA                     |
| Processos                                             | Seletivos - LATO SENSU                                                                                                    |                                                                                                    |                                       |
|                                                       | Caro visitante,<br>Nesta página você encontrará os últimos processos seletivos cadasl<br>consultar e, caso o período de inscrições esteja aberto, preencher o form<br>Será possível visualizar as informações destes processos, como o c<br>inscrição, alguns arquivos associados (como editais e manuais) e as inst<br>Para cada processo listado está também disponível um <i>formulário</i><br>Os períodos dos processos seletivos marcados na cor <b>verde</b> estão e | trados no SIGAA para que voc<br>nulário destinado para tal .<br>urso a que ele se refere, o per<br>ruções aos candidatos.<br><b>de inscrição</b> para os candida<br>em aberto. | ê possa<br>ríodo de<br>atos.          |
|                                                       | Acesse a área do candidato<br>S: Visualizar dados do processo                                                                                                    | o seletivo                                                                                                    |                                       |
|                                                       | ÚLTIMOS PROCESSOS SELET                                                                                                    | IVOS                                                                                                    |                                       |
| Curso                                                 |                                                                                                    | Nº Vagas                                                                                                    | Período de Inscrições                 |
| EDITAL Nº01 /2<br>ENSINO DE CIÊNC                     | 024 - SELEÇÃO PARA O CURSO DE ESPECIALIZAÇÃO "CIENCIA E 10!"<br>CIAS - ANOS FINAIS DO ENSINO FUNDAMENTAL - CIÊNCIA É DEZ! - EAD                                                                                                    | 150                                                                                                    | 18/12/2024 a 20/01/2025               |
| PROCESSO SELE<br>GESTÃO E CONTR                       | TIVO ALUNO(A) REGULAR 2025.1 – EDITAL 01/2024<br>OLE DE QUALIDADE DOS ALIMENTOS                                                                                                    | 20                                                                                                    | 17/10/2024 a 15/12/2024 🕥             |
| PROCESSO SELE                                         | TIVO ALUNO/A REGULAR 2025.1 – EDITAL 01/2024                                                                                                    |                                                                                                    |                                       |
| PROCESSO SELET                                        | IVO RESIDÊNCIA MÉDICA EM MEDICINA GERAL DE FAMÍLIA E COMUNIDADE                                                                                                    | 6                                                                                                    | 14/10/2024 a 11/11/2024 🔇             |
| CURSO DE PÓS-<br>POLÍTICA E GEST                      | <b>GRADUAÇÃO POLÍTICA E GESTÃO CULTURAL EDITAL DE SELEÇÃO 001/</b><br>ÃO CULTURAL - EAD                                                                                                    | <b>2024</b><br>120                                                                                                    | 24/09/2024 a 30/10/2024 🛛 🌍           |
|                                                       | CÃO 01/2024 DO PROGRAMA DE RESIDÊNCIA EM NUTRIÇÃO CLÍNICA                                                                                                    |                                                                                                    |                                       |

Em seguida, aparecerão os links para "Edital do Processo" e "Manual do /a Candidato/a" e o link para fazer a inscrição.

|                                                                                                    | Uni                                                                    | versidade Federal do                                                                                    | > Recôncavo da Bahia                                                                                                    |                                                               | Cruz das Almas, 16 de Janeiro de 20 |
|----------------------------------------------------------------------------------------------------|------------------------------------------------------------------------|----------------------------------------------------------------------------------------------------|----------------------------------------------------------------------------------------------------|---------------------------------------------------------------|-------------------------------------|
| Statema Integrado de Gestão de Atividades Académicas  Pacesso Statema Integrado de Gestão de Atividades Académicas  Pacesso Statema  Description de Cabina de Atividades Académicas  Description de Cabina de Cabina de                                                      | F B SI                                                                 | IGAA                                                                                                    |                                                                                                    | Acessivel para                                                | ENTRAR NO SISTEMA                   |
| PARCESSO SELETVO                                                                                                    | insidade Federal do<br>Dincavo da Bahia Sist                           | tema Integrado de                                                                                       | Gestão de Atividades Acadêmicas                                                                                                    | Deficientes visuais                                           |                                     |
|                                                                                                    | > Processo Se                                                          | LETIVO                                                                                                  |                                                                                                    |                                                               |                                     |
| Curso: ENSINO DE CEÑINO A ANOS FINAIS DO ENSINO FUNDAMENTAL - CEÑICLA É DEZI/NGAE-CFP - AMARGOSA<br>END<br>NUCO EST ATIV DE ENSINO<br>Período de Inscrições: 11/12/2024 às 00:00 - 20/01/2025 às 23:59<br>Número de Vagas: 130<br>Questionário Específico: EDITAL Nº01 / 2024 - SELEÇÃO PARA O CURSO DE ESPECIALIZAÇÃO "CEÑINCIA É 10!"<br>Resultados e outras informações: Não Informado<br>Clique AQUI para ler o Manual do Candidato!<br>Clique AQUI para ler o Manual do Candidato!<br>Clique AQUI para ler o Manual do Candidato!<br>Clique AQUI para ler o Manual do Candidato!<br>Clique AQUI para ler o Manual do Candidato!<br>Esclariza do Exoficación de Informações especialização en Ensino de<br>Esclariza do Exoficación de IOP (PRB), por melo da Pró-Reitoria de Pesquise, Pós-Graduação, Criação e Inovação (PPGCI) e do Centro<br>de Formação de Professores (CFP), toma público o processo seletivo para o ingreso de alumos/as regulares no Curso de Especialização em Ensino de<br>Ceñedos "Cânde A QUI para este Edital de Pesquise, Pós-Graduação, Criação e Inovação (PPGCI) e do Centro<br>de Formação de Professores (CFP), toma público o processo seletivo para o ingreso de alumos/as regulares no Curso de Especialização em Ensino de<br>Seleção, designeda por Ordem de Serviço emitida pelo Centro de Formação de Professores (CFP).<br>1.1 4 presente seleção de alumos servir regista por este Edital e executada pela Contesão de<br>Seleção, designeda por Ordem de Serviço emitida pelo Centro de Formação de Professores (CFP).<br>1.2 É de Inteira responsabilidade do candidato, companhara as publicações resultivas a este<br>1.2 É de Inteira responsabilidade do candidato, companhara as publicações responses (CFP).<br>1.2 É de Inteira responsabilidade do candidato, contradota para prejuízos advindos de Informações Incorretas.<br>1.2 É de Inteira responsabilidade do candidato con especificos advindos de Informações Incorretas.<br>1.2 É de Inteira responsabilidade do candidato actual do a prejuízos advindos de Informações Incorretas.<br>1.2 É de Inteira responsabilidade do candidato peripuízos advindos d    |                                                                        |                                                                                                    | Dados do Processo Se                                                                                                    | LETIVO                                                        |                                     |
|                                                                                                    |                                                                        | Curso:                                                                                                  | ENSINO DE CIÊNCIAS - ANOS FINAIS DO EN<br>EAD<br>NUC GEST ATIV DE ENSINO-CFP                                                                    | ISINO FUNDAMENTAL - CIÊNCI                                    | 4 É DEZ!/NGAE-CFP - AMARGOSA -      |
| Periodo de Inscrições: 18/12/2024 às 00:00 - 20/01/2025 às 23:59<br>Nemero de Vagas: 150<br>Questionário Específico: EDTAL Nº01 /2024 - SELEÇÃO PARA O CURSO DE ESPECIALIZAÇÃO "CÉÊNCIA É 101"<br>Resultados e outras informações: EDTAL Nº01 /2024 - SELEÇÃO PARA O CURSO DE ESPECIALIZAÇÃO "CÉÊNCIA É 101"<br>Resultados e outras informações: EDTAL Nº01 /2024 - SELEÇÃO PARA O CURSO DE ESPECIALIZAÇÃO "CÉÊNCIA É 101"<br>Resultados e outras informações: EDTAL Nº01 /2024 - SELEÇÃO PARA O CURSO DE ESPECIALIZAÇÃO "CÉÊNCIA É 101"<br>Resultados e outras informações: EDTAL Nº01 /2024 - SELEÇÃO PARA O CURSO DE ESPECIALIZAÇÃO "CÉÊNCIA É 101"<br>Resultados e outras informações: EDTAL Nº01 /2024 - SELEÇÃO PARA O CURSO DE ESPECIALIZAÇÃO "CÉÊNCIA É 101"<br>A Universidade Federal OB Recôncavo da (UFRB), nor meio da Pró-Reltoria de Pesquisa, Pás-Graduação, Cítação e Inovação (PPOCI) e do Centro<br>de Formação de Professores (CFP), noma público o processo seletivo para o ingresso de alunos/as regulares no Curso de Especialização em Ensino de<br>Ciências "Ciência é 101" no primerimos mestre acadêmico de 2025, conforme as normas e condições especificadas no presente edital.<br>RESUMENÇÕES AOS INSEMTS<br>1.1 A presente seleção de alunos será regida por este Edital e executada pela Comissão de<br>Saleção, designada por Ordem de Serviço euritida pela Comissão de<br>Saleção, designada por Cordem de Serviço euritado pela Comissão de<br>Saleção, designada por Cordem de Serviço euritado pela Comissão de<br>Saleção, designada por Cordem de Serviço euritado pela Comissão de<br>Saleção, designada por Cordem de Serviço euritado pela Comissão de<br>Saleção, designada por Cordem de Serviço euritado pela Comissão de<br>Saleção, designada por Cordem de Serviço euritado pela Comissão de<br>Saleção, designada por Cordem is Bertiza novendo.<br>Nome Social:<br>Euritadia de Candidato, acompanhar as publicações relativas a este<br>FormuLárico de Insercição no processo seletivo, informe todos os dados corretamente.<br>A sua insercição se sertinnajerin e não pessul CPF<br>Nome Social:<br>Euritadi e Inseccial de  |                                                                        | Nível:                                                                                                  | LATO SENSU                                                                                                    |                                                               |                                     |
| Número de Vagas: 150<br>Questionário Específico: EDITAL Nº01/2024 - SELEÇÃO PARA O CURSO DE ESPECIALIZAÇÃO "CIÊNCIA É 10!"<br>Resultados e outras informações: ião informações<br>Cique AQUI para ler o Edital do Processol<br>Cique AQUI para ler o Manual do Candidato!<br>Especifico: EDITALTAÇÕE AOS CANDIDATOS<br>A Universidade Foderal do Recôncavo da (UFRB), por meio de Pró-Reltoria de Pesquies, Pó- Graduação, Critaçõe a hovação (PPCC) e do Centro<br>de Formação de Professores (CPF), toma público o processo seletivo para no ingresso de alimos/sar equipares no curso de Especificadas no presente edital.<br>RELEVAÇÕES AOS INSCRITOS<br>Das disposições preliminares<br>1:1 A presente seleção de alimos será regida para este Edital e executada pela Comissão de<br>Seleção, designada por Ordem de Serviço emitida pela Comissão de Professores (CFP).<br>1:2 É de inteira responsabilidade do candidato, acompanhar as publicações relativas a este<br>Edital do Processores: FazER powNicoAD DO ARQUIVO<br>Manual do Candidato:<br>1:2 É de inteira responsabilidade do candidato as publicações relativas a este<br>Período de Inscrições: 18/12/2024 a 20/01/2025<br>Edital do Processores: FazER powNicoAD DO ARQUIVO<br>Manual do Candidato:<br>1:2 É de inteira responsabilidade do candidato a prejuízos a advindos de informações incorretas.<br>3: esta de inteira responsabilidade do candidato as prejuízos advindos de informações incorretas.<br>4: serão de inteira responsabilidade do candidato as prejuízos advindos de informações incorretas.<br>4: serão de inteira responsabilidade do candidato as prejuízos advindos de informações incorretas.<br>4: serão de inteira responsabilidade do candidato as prejuízos advindos de informações incorretas.<br>4: serão de inteira responsabilidade do candidato as prejuízos advindos de informações incorretas.<br>4: serão de inteira responsabilidade do candidato parações incorretas.<br>4: serão de inteira responsabilidade do candidato as prejuízos advindos de informações incorretas.<br>4: serão de inteira de Basceção de Sectore de Sectore de Sectore de Sectore de Sect | T                                                                      | Período de Inscrições:                                                                                  | 18/12/2024 às 00:00 - 20/01/2025                                                                                                    | às 23:59                                                      |                                     |
| Questionário Especifico: EDITAL Nº01 / 2024 - SELEÇÃO PARA O CURSO DE ESPECIALIZAÇÃO "CIÊNCIA É 101"   Resultados e outras informações: Não informado   Clique AQUI para ler o Edital do Processo! Clique AQUI para ler o Manual do Candidato!   Clique AQUI para ler o Manual do Candidato! Clique AQUI para inscrever-sel   Escaração do Professiones (CFP), toma público o processo seletivo para o ingresso de alunox/as regulares no Curso de Especialização en Ensino de Candidato: Tomação de Professiones (CFP), toma público o processo seletivo para o ingresso de alunox/as regulares no Curso de Especialização en Ensino de Candidato: Tomação de Professiones (CFP), toma público o processo seletivo para o ingresso de alunox/as regulares no Curso de Especialização en Ensino de Candidato a companhant ma sublicação de Professiones (CFP). 1:1 A presente seleção do alunox serviço emitida pelo Centro de Formação de Professiones (CFP). 1:2 É de interes responsabilidades do candidato do no candidato: I:2 É de intere responsabilidade do candidato para polyticação entertemente. I:2 É de interes responsabilidade do candidato para polyticação entertemente. I:2 É de intere responsabilidade do candidato no no ABOUVO Manual do Candidato: Ezcen novencion no ABOUVO Manual do Candidato: Ezcen novencion no ABOUVO Manual do Candidato: Ezcen novencion no aBOUVO Manual do Candidato: Ezcen novencion no aBOUVO Manual do Candidato es candidato o especialização entertemente. I: Dera confirmar sua inscrição no processo seletivo, informe todos os dados corretamente. I: Dera confirmar sua inscrição no processo seletivo, informe todos os dados corretamente. I: Dera confirmar sua inscrição no processo seletivo, informe todos os dados corretamente. I: Sua do Enserição de seria responsabilidade do candidato os pregularise atindos                                                                                                    |                                                                        | Número de Vagas:                                                                                        | 150                                                                                                    |                                                               |                                     |
| Resultados e outras informações: Não Informado                                                                                                    | Qu                                                                     | estionário Específico:                                                                                  | EDITAL Nº01 /2024 - SELEÇÃO PARA O CUR                                                                                                    | SO DE ESPECIALIZAÇÃO "CIÊN                                    | CIA É 10!"                          |
| Clique AQUI para ler o Edital do Processol Clique AQUI para ler o Manual do Candidatol Clique AQUI para ler o Manual do Candidatol Clique AQUI para inscrever-sel Clique AQUI para inscrever-sel Clique AQUI para inscrever-sel Clique AQUI para inscrever-sel Clique AQUI para inscrever-sel Clique AQUI para o ingresso de alunos/as regulares no Curso de Especialização en Ensino de Cormação de Professores (CFP), torna público o processo seletivo para o ingresso de alunos/as regulares no Curso de Especialização en Ensino de Clique Se do S Inscrito Das disposições preliminares  1.1 do presente seleção de alunos será regida por este Edital e executada pela Comissão de Seleção, designada por Orden de Serviço contro de Fornação de Professores (CFP).  2.1 é de inteira responsabilidade do candidato, acompanhar as publicações relativas a este  Período de Inscrições: 18/12/2024 a 20/01/2025 Edital do Processo: EAZER DOWNLOAD DO ABOUVIO Aurejão candidato:  Período de Inscrições i Serve Ponovilo do Do ABOUVIO Aurejão candidato:  Período de Inscrições of finalizada com o comprovante, que deve ser impresso para sua maior segurança.  Porte Oficial:  A pessoa é estrangeira e não possui CPF Nome Oficial:  Mone do Mai:  Mone do Mai:  Mone                                                      | Resultados                                                             | e outras informações:                                                                                   | Não informado                                                                                                    |                                                               |                                     |
| Clique AQUI para lar o Manual do Candidatol Clique AQUI para inscrever-sel Clique AQUI para inscrever-sel Clipue AQUI para inscrever-sel Clique AQUI para                                                       |                                                                        |                                                                                                    | Clique AQUI para ler o Edital do Processo!                                                                                                    |                                                               |                                     |
|                                                                                                    |                                                                        |                                                                                                    | Clique AQUI para ler o Manual do Candidato!                                                                                                    |                                                               |                                     |
| A Universidade Edderal do Recôncavo da (UFRB), por meio da Pró-Reitoria de Pesquisa, Pós-Graduação, Criação e Inovação (PPGCI) e do Centro<br>de Formação de Professores (CFP), torna público o processo seletivo para o ingresso de alunos/as regulares no Curso de Especialização em Ensino de<br>Clências "Ciência é 101" no primeiro semestre acadêmico de 2025, conforme as normas e condições especificadas no presente edital.<br>INTENTAÇÕES AOS INSCRITOS<br>Das disposições preliminares<br>1.1 A presente seleção de alunos será regida por este Edital e executada pela Comissão de<br>Seleção, des jundo por Ordem de Serviço emitida pelo Centro de Formação de Professores (CFP).<br>1.2 É de inteira responsabilidade do candidato, acompanhar as publicações relativas a este<br>Período de Inscrições: 18/12/2024 a 20/01/2025<br>Edital do Processo: Fazer DownicoAD Do ARGUIYO<br>Manual do Candidato:<br>Para confirmar sua inscrição no processo seletivo, informe todos os dados corretamente.<br>9 Asua inscrição só será finalizada com o comprovante, que deve ser impresso para sua maior segurança.<br>FORMULÁRIO DE INSCRIÇÃO<br>ADOS PESSOAIS<br>CPF: * A pessoa é estrangeira e não possui CPF<br>Nome Oficial: *                                                                                                    | ~ ~ ~                                                                  |                                                                                                    | Clique AQUI para inscrever-se!                                                                                                    |                                                               |                                     |
| A Universidade Federal do Recôncavo da (UFRB), por meio da Pró-Reitoria de Pesquisa, Pós-Graduação, Criação e Inovação (PPGCI) e do Centro de Formação de Professores (CFP), torna público o processo seletivo para o ingresso de alunos/as regulares no Curso de Especialização em Ensino de Cância * 10" no primeiro semestra acadêmico de 2025, conforme as normas e condições específicadas no presente edital.                                                                                                    | )ESCRIÇÃO E OR                                                         | IENTAÇÕES AOS CANI                                                                                      | DIDATOS                                                                                                    |                                                               |                                     |
| Período de Inscrições: 18/12/2024 a 20/01/2025<br>Edital do Processo: FAZER DOWNLOAD DO ARQUIVO<br>Manual do Candidato:<br>• Para confirmar sua inscrição no processo seletivo, informe todos os dados corretamente.<br>• Para confirmar sua inscrição no processo seletivo, advindos de informações incorretas.<br>• A sua inscrição só será finalizada com o comprovante, que deve ser impresso para sua maior segurança.<br>FORMULÁRIO DE INSCRIÇÃO<br>Ados PessoaIs<br>CPF: * A pessoa é estrangeira e não possui CPF<br>Nome Oficial: *<br>Nome Social:<br>E-mail: *<br>Nome da Mãe: *<br>Nome do Pal:                                                                                                    | Das dispos<br>1.1 A presente s<br>Seleção, designa<br>1.2 É de inteira | sições preliminares<br>seleção de alunos será re<br>ada por Ordem de Serviç<br>responsabilidade do cano | igida por este Edital e executada pela Comissá<br>o emitida pelo Centro de Formação de Profess<br>didato, acompanhar as publicações relativas a | ão de<br>sores (CFP).<br>este                                 |                                     |
| Periodo de Inscrições: 18/12/2024 a 20/01/2025<br>Edital do Processo: FAZER DOWNLOAD DO ARQUIVO<br>Manual do Candidato:<br>Atenção candidato:<br>• Para confirmar sua inscrição no processo seletivo, informe todos os dados corretamente.<br>• Serão de inteira responsabilidade do candidato os prejuízos advindos de informações incorretas.<br>• A sua inscrição só será finalizada com o comprovante, que deve ser impresso para sua maior segurança.<br>• A sua inscrição só será finalizada com o comprovante, que deve ser impresso para sua maior segurança.<br>• A sua inscrição só será finalizada com o comprovante, que deve ser impresso para sua maior segurança.<br>• A sua inscrição só será finalizada com o comprovante, que deve ser impresso para sua maior segurança.<br>• A sua inscrição só será finalizada com o comprovante, que deve ser impresso para sua maior segurança.<br>• A pessoa é estrangeira e não possui CPF<br>• Nome Oficial: •<br>• Nome Oficial: •<br>• Nome Social:<br>• E-mail: •<br>• Nome da Mãe: •<br>• Nome do Pai:                                                                                                    |                                                                        |                                                                                                    |                                                                                                    |                                                               |                                     |
| Edital do Processo: FAZER DOWNLOAD DO ARQUIVO         Manual do Candidato:         FARE COMUNICAD DO ARQUIVO         Atenção candidato:         • Para confirmar sua inscrição no processo seletivo, informe todos os dados corretamente.         • Serão de inteira responsabilidade do candidato os prejuízos advindos de informações incorretas.         • A sua inscrição só será finalizada com o comprovante, que deve ser impresso para sua maior segurança.         Ados Pessoais         CPF: *         A pessoa é estrangeira e não possul CPF         Nome Oficial: *         E-mail: *         Nome da Mãe: *         Nome do Pai:                                                                                                    |                                                                        | Período de Inscriçõe                                                                                    | es: 18/12/2024 a 20/01/2025                                                                                                    |                                                               |                                     |
| Manual do Candidato:       FAZER DOWNLOAD DO ARQUIVO         Atenção candidato:       • Para confirmar sua inscrição no processo seletivo, informe todos os dados corretamente.         • Serão de inteira responsabilidade do candidato os prejuízos advindos de informações incorretas.       • A sua inscrição só será finalizada com o comprovante, que deve ser impresso para sua maior segurança.         A sua inscrição só será finalizada com o comprovante, que deve ser impresso para sua maior segurança.         FORMULÁRIO DE INSCRIÇÃO         Ados Pessoais         CPF: *         A pessoa é estrangeira e não possul CPF         Nome Oficial: *         E-mail: *         Nome da Mãe: *         Nome do Pai:                                                                                                    |                                                                        | Edital do Process                                                                                       | EAZER DOWNLOAD DO ARQUIVO                                                                                                    |                                                               |                                     |
| Atenção candidato:         • Para confirmar sua inscrição no processo seletivo, informe todos os dados corretamente.         • Serão de inteira responsabilidade do candidato os prejuízos advindos de informações incorretas.         • A sua inscrição só será finalizada com o comprovante, que deve ser impresso para sua maior segurança.         FORMULÁRIO DE INSCRIÇÃO         Ados Pessoais         CPF: *         • A pessoa é estrangeira e não possui CPF         Nome Oficial: *         • E-mail: *         Nome da Mãe: *         Nome do Pai:                                                                                                    |                                                                        | Manual do Candidat                                                                                      | EAZER DOWNLOAD DO ARQUIVO                                                                                                    |                                                               |                                     |
| A sua inscrição so sera finalizada com o comprovante, que deve ser impresso para sua maior segurança.      FormuLÁRIO DE INSCRIÇÃO      A pessoa é estrangelra e não possul CPF      Nome Oficial: *      Nome Social:      E-mail: *      Nome da Mãe: *      Nome do Pai:                                                                                                    |                                                                        | Atenção candida<br>Para confirmar<br>Serão de inteira                                                   | to:<br>sua inscrição no processo seletivo, informe toc<br>a responsabilidade do candidato os prejuízos a                                        | los os dados corretamente.<br>dvindos de informações incorret | as.                                 |
| FORMULÁRIO DE INSCRIÇÃO         ADOS PESSOAIS         CPF: *         A pessoa é estrangeira e não possui CPF         Nome Oficial: *         Nome Social:         E-mail: *         Nome da Mãe: *         Nome do Pai:                                                                                                    |                                                                        | <ul> <li>A sua inscrição</li> </ul>                                                                     | so sera finalizada com o comprovante, que c                                                                                                    | leve ser <b>impresso</b> para sua ma                          | lor segurança.                      |
| ADOS PESSOAIS                                                                                                    |                                                                        |                                                                                                    | FORMULÁRIO DE INSCI                                                                                                    | RICÃO                                                         |                                     |
| CPF:  A pessoa é estrangeira e não possui CPF Nome Oficial:  Nome Social:  E-mail:  Nome da Mãe:  Nome da Mãe:                                                                                                    | ADOS PESSOAI                                                           | s                                                                                                    |                                                                                                    |                                                               |                                     |
| A pessoa é estrangeira e não possui CPF Nome Oficial:                                                                                                    |                                                                        |                                                                                                    | CPF: *                                                                                                    |                                                               |                                     |
| Nome Oficial:   Nome Social:  E-mail:  Nome da Mãe:  Nome da Pai:                                                                                                    |                                                                        |                                                                                                    | A pessoa é estrandeira e                                                                                                    | e não possui CPF                                              |                                     |
| Nome Social:<br>E-mail: *<br>Nome da Mãe: *<br>Nome do Pai:                                                                                                    |                                                                        |                                                                                                    | Nome Oficial: *                                                                                                    |                                                               |                                     |
| E-mail: * Nome da Mãe: * Nome do Pai:                                                                                                    |                                                                        |                                                                                                    | Nome Social:                                                                                                    |                                                               |                                     |
| Nome da Mãe: *                                                                                                    |                                                                        |                                                                                                    | E-mail:                                                                                                    |                                                               |                                     |
| Nome do Pai:                                                                                                    |                                                                        |                                                                                                    |                                                                                                    |                                                               |                                     |
|                                                                                                    |                                                                        |                                                                                                    | Nome da Mãe:                                                                                                    |                                                               | j                                   |
|                                                                                                    |                                                                        |                                                                                                    | Nome da Mãe:                                                                                                    |                                                               |                                     |

Após o preenchimento do formulário de inscrição e anexar todos os documentos, confirma a inscrição.

| Escolher ficheiro  | Nenhum ficheiro selecionado        |                                  |                                     |                     |  |
|--------------------|------------------------------------|----------------------------------|-------------------------------------|---------------------|--|
| Arquivo digital ún | ico, em formato .pdf, contendo cój | oia dos documentos conforme iter | m 7.6 (e) do edital.                |                     |  |
| Escolher ficheiro  | Nenhum ficheiro selecionado        |                                  |                                     |                     |  |
| SERVAÇÕES          |                                    |                                  |                                     |                     |  |
|                    | Utilize o campo abaixo pa          | ra informar eventuais observaç   | ções solicitadas na descrição deste | e processo seletivo |  |
|                    |                                    |                                  |                                     |                     |  |
|                    |                                    |                                  |                                     |                     |  |
|                    |                                    | Confirmar Inscriçã               | ão Cancelar                         |                     |  |